# Mobile Phone Smartphone WIFI Controller - 8 Channel Output

### Package Include:

1 x WIFI controller with antenna (WF-8-2R)

- 1 x DC 12V Power Adapter
- 1 x User manual

### Feature:

WIFI interface, control via WIFI connection
8-channel high-current output
Stable performance
Automatically obtain IP
Up to 32 Client connections for TCP Server mode
With external antenna for longer range
Support 2.1 ~ 8.0 version Android software system
Support 4.6 ~ 11.3 version iOS software system
Work on any android phones, android tablets, and only jailbroken iPhone, iPad, iPod Touch

#### **Technical Parameters:**

Activating Time: 6s Frequency Range: 2.412GHz - 2.484GHz Support IEEE 802.11 b/g/n Transmitting Power: 802.11b: +20 dBm (Max.), 802.11g: +18 dBm (Max.), 802.11n: +15 dBm (Max.) Receiving Sensitivity: 802.11b: -89dBm, 802.11g: -81dBm, 802.11n: -71dBm Antenna Interface: I-PEX connector Antenna: 3DBI Interface Rate: 57600bps Security Mechanism: WEP / WAP-PSK / WAP2-PSK / WAPI Encryption: WEP64 / WEP128 / TKIP / AES Network Operating Mode: TCP Server **Output: 8 Channels** Input / Output: AC or DC power output Voltage Range of Input / Output: AC110~240V or DC0~28V Maximum Working Current of Relay: 30A for each channel Relay Working Mode: Toggle, Momentary, Latching, Time delay, All On and All Off Working Temperature: -20°C- 80°C Working Voltage: 12V Working Current: 200mA ~ 800mA WIFI Working Distance: 150m (theoretically) Case Size: 200mm x 120mm x 55mms

### Applications:

Applied in modern agriculture field, smart home, instruments, equipment control WiFi remote control lights, motors, fan, electric doors / windows, aircraft, remote cars, remote toys, rolling blinds, pumps, winches, or other electrical devices with voltage AC110~240V or DC0~28V.

### Wiring:

Connect the electrical devices you want to control to the output terminals of WIFI controller.

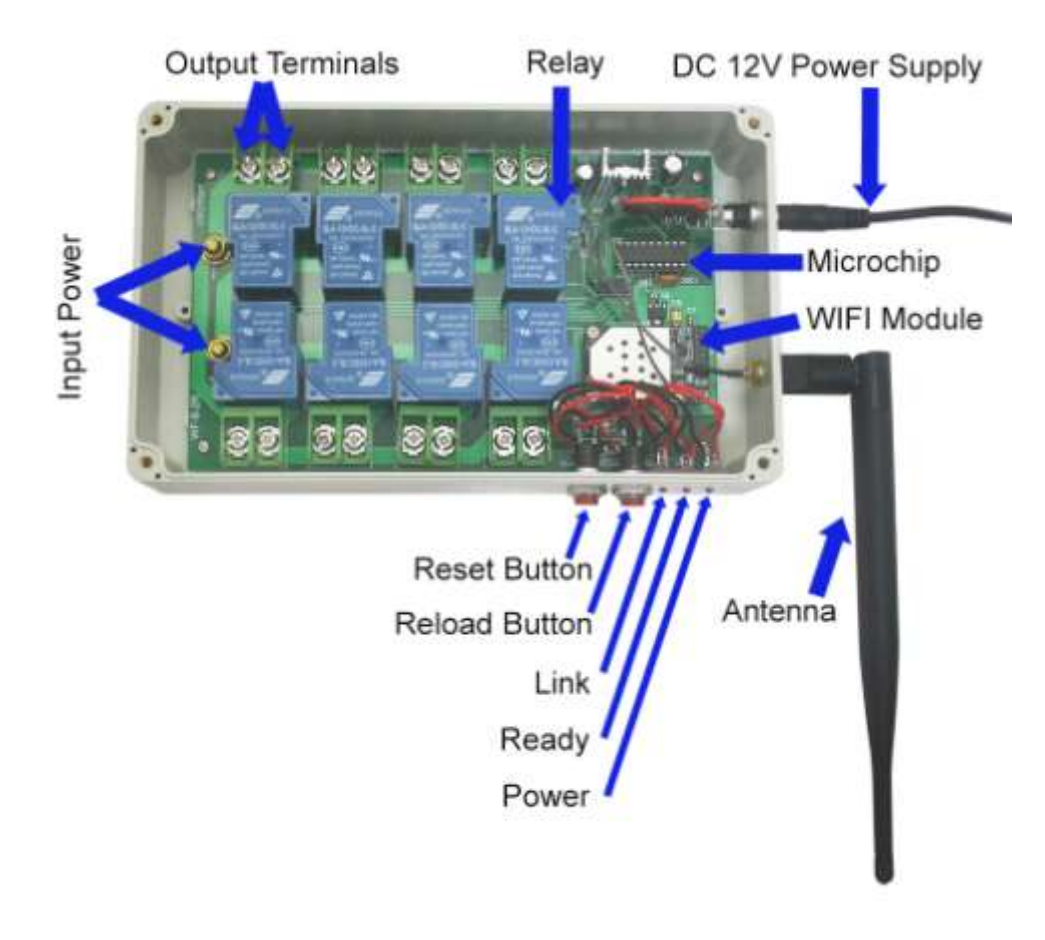

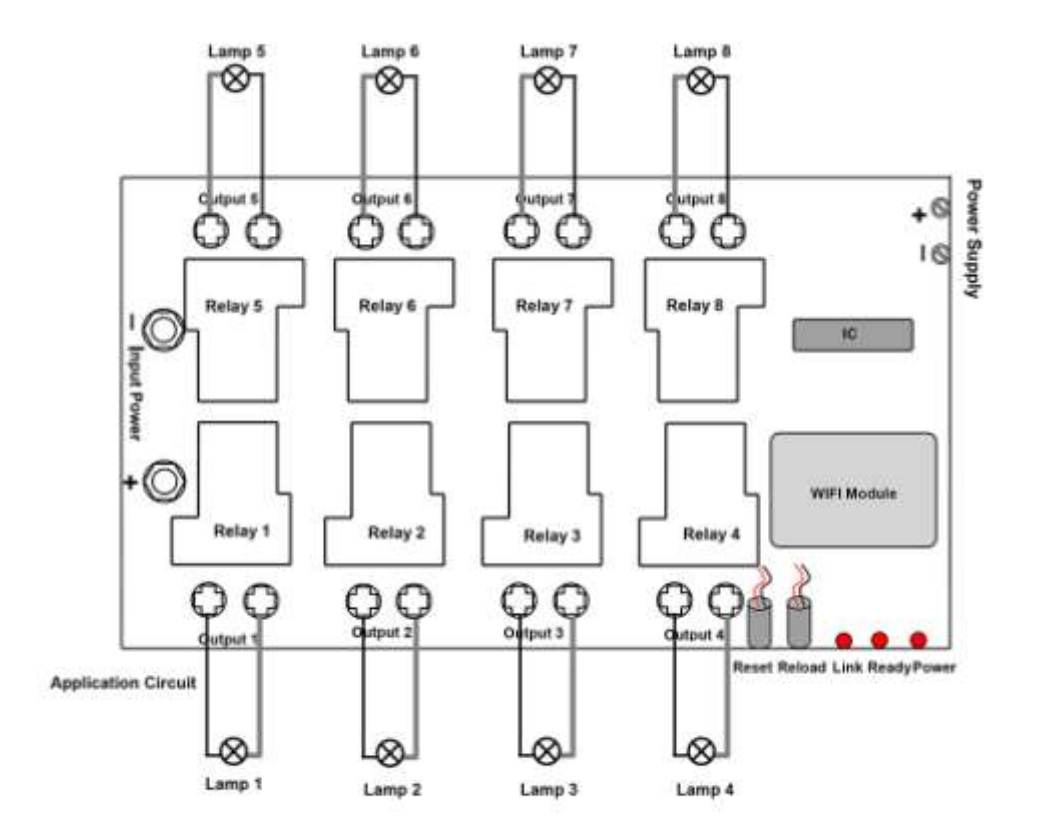

### Usage of Android software system:

# 1. WIFI Controller software Installation:

- 1) Copy the WIFI Controller software to your mobile phone. Then find out the software icon "WifiControl.apk" and click.
- 2) Click "install" icon to install the software.

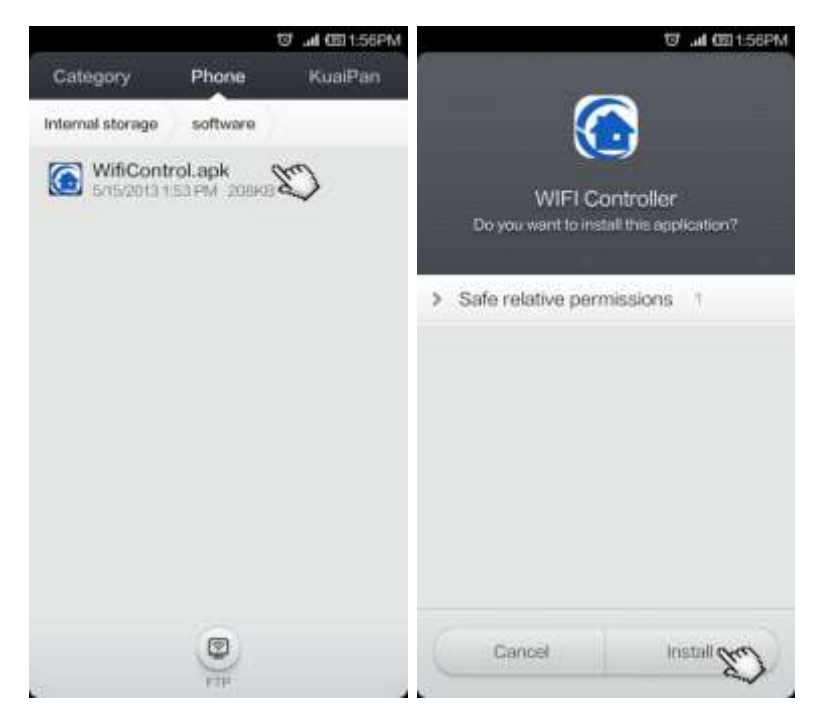

# 2. WIFI Controller Connection:

- 1) Switch on the power of WIFI controller. Wait until power led and ready led turn on.
- 2) Click "Set up" icon on your mobile phone. Then Click "WLAN" icon.
- 3) You will see all wireless networks. Select "USR-WIFI232-B2".

| THCMC | c 16:28<br>Settings         |            | SHOMEC                                    | 16:29<br>Wi-Fi                                                                         |          | 0 <b>B</b> D |
|-------|-----------------------------|------------|-------------------------------------------|----------------------------------------------------------------------------------------|----------|--------------|
|       | Airplane mode               |            | Wi-Fi                                     |                                                                                        |          | Ó            |
| 0     | Bluetoolff                  | 200 ><br>> | Wi-Fi auto<br>Automatically<br>shengh whe | omatic switch<br>switch to a hotpor with tertier<br>in the current hatspot signal is v | rsgnal C |              |
| •     | Dual SIM and mobile network |            | Wi-Finetworks                             |                                                                                        |          |              |
| 0     | Other wireless connections  |            | 520                                       |                                                                                        |          | 1            |
| 8     | Notification and status bar |            | USR-WIFI                                  | 232-82_6864                                                                            |          | 0            |
| 0     | No disturb mode             |            | TP-LINK_                                  | 1F02B2                                                                                 |          | 0            |
|       | Display and brightness      |            | maxgreen                                  |                                                                                        |          | 0            |
| 0     | Walipaper and magazine      |            | ChinaNet-                                 | u4eX                                                                                   |          | 0            |
| ٠     | Sound and vibration         |            | HAOHANG                                   | G01                                                                                    |          | 0            |
| 0     | Lockscreen password         |            | HAOHAN                                    | 302                                                                                    |          | 1            |
|       |                             |            |                                           |                                                                                        |          |              |

4) Then click "USR-WIFI232-B2". The wireless network connection is successful.

| TRICMCC                                 | 16:29                                                                                     | 0 00     | THOMOC T                                    | 15:50                                                                       | 0 🖬 D     |
|-----------------------------------------|-------------------------------------------------------------------------------------------|----------|---------------------------------------------|-----------------------------------------------------------------------------|-----------|
| <                                       | WI-FI                                                                                     |          | <                                           | Wi-Fi                                                                       |           |
| WI-Fi                                   |                                                                                           |          | Wi-Fi                                       |                                                                             |           |
| WI-Fi au<br>Automatical<br>strength adv | tomatic switch<br>ly switch to a ficture with batt<br>in the current hat proceedings of e | e signal | Wi-Fi auto<br>Automaticaly<br>strength when | matic switch<br>which to a hosput with beth<br>the current hospot signal in | er signal |
| WHICH WARKS                             |                                                                                           |          |                                             |                                                                             |           |
| 520                                     |                                                                                           | S ()     | USR-WIFI2                                   | 232-B2_6B64                                                                 | 😤 🛈       |
|                                         |                                                                                           | -        | W-Finetworks                                |                                                                             |           |
| USR-WF                                  | 1232-B2_6864                                                                              | ÷. (i)   | incut.                                      |                                                                             | · 0       |
| TP-LINK,                                | 1F0282                                                                                    | 8 0      | a por                                       |                                                                             |           |
|                                         |                                                                                           |          | 520                                         |                                                                             | S ()      |
| maxgree                                 | n                                                                                         | S ()     | 1000                                        |                                                                             |           |
| Chieshiel                               |                                                                                           | * 0      | TP-LINK_1                                   | F02B2                                                                       | 1         |
| ChinaNet                                | -neex                                                                                     | N U      |                                             |                                                                             | ~ ~       |
| HAOHAN                                  | IG01                                                                                      | <b>T</b> | maxgreen                                    |                                                                             |           |
|                                         |                                                                                           |          | ChinaNet-                                   | ı4eX                                                                        | (i)       |
| HAOHAN                                  | IG02                                                                                      |          | Contraction of the                          |                                                                             |           |
| input                                   |                                                                                           |          | ChinaNet-j                                  | TJZ                                                                         | 🥱 🛈       |
|                                         | 0                                                                                         |          | 1400340                                     |                                                                             | - 0       |
|                                         | Tacase                                                                                    |          | HAOHANG                                     | 01                                                                          | - 10      |

# 3. Operation:

1) After wireless network connection, click the icon of WIFI Controller software to open it.

2) IP address and Port number are default. Click "Connect" icon. The color of icon changes to green. It means connection is successful.

| 명 🌩 📶 🕮 158PM                   | WIFE Contro         | び 우네 回1:58PM      |   |                |                                 |           |     | .al (20200PM |
|---------------------------------|---------------------|-------------------|---|----------------|---------------------------------|-----------|-----|--------------|
| 01:58                           | IP: 10.1<br>PORT: 1 | 0.100.254<br>3899 |   | Connect        | (P) 10.10.100.254<br>PORT: 8899 |           |     | Omconnect    |
| Wednesday                       | 1                   | 01<br>T •         | 2 | 0s<br>T •      |                                 | 01<br>T • | 2   | 05<br>T •    |
|                                 | 3                   | 0s<br>T •         | 4 | 0s<br>T •      | 3                               | 0s<br>T • | 4   | 0s<br>T •    |
| Games Settings WEI CON Themes   | 5                   | 0s<br>T •         | 6 | 0s<br>T •      | 5                               | 01<br>T • | 6   | 0s<br>T •    |
| 📰 🔛 📰 🧰                         | 7                   | 0s<br>T ▼         | 8 | 0s<br>T •      | 7                               | 0s<br>T ▼ | 8   | 0s<br>T •    |
| Tools Market Tools File Explore | ALL ON ALL OFF      |                   |   | ALL ON ALL OFF |                                 |           |     |              |
|                                 |                     | Hel               | p | _              | <u>.</u>                        | Hel       | P . | _            |
| Phone Messaging Contacts        | ~                   |                   |   |                |                                 |           |     |              |

3) Set up working mode for each channel of relay. Four working modes Toggle, Momentary, Latching and Time Delay are provided. (The default control mode is Toggle for all channels.)

Set up Toggle control mode: Click the ▼ icon of any channel. Choose T (Toggle) control mode.

Click the icon and the color of icon changes to green, the corresponding relay will be on. Click the icon again, the relay will be off.

| (1 Controllie)               | (변화:04P) (변화:04P) | M T P .ul (12:01P)<br>WRF1 Camboller |                   |          |            |  |  |  |
|------------------------------|-------------------|--------------------------------------|-------------------|----------|------------|--|--|--|
| - 15 10:100 254<br>ORT: 8009 |                   | IP: 10.1<br>PORT: 8                  | 0.100.254<br>1899 |          | Disconnect |  |  |  |
|                              |                   | 1                                    | 0s                | 2        | 0s         |  |  |  |
|                              |                   |                                      | т •               | <u> </u> | T .        |  |  |  |
| т                            |                   | 3                                    | 0s                | .4       | 06         |  |  |  |
|                              |                   |                                      | T •               |          | Τ.         |  |  |  |
| м                            | 0                 | 5                                    | 01                | 6        | - Os       |  |  |  |
| 1                            | 0                 | 2                                    | <u>T •</u>        |          | T .        |  |  |  |
|                              |                   | 7                                    | 08                | 8        | 0s         |  |  |  |
|                              |                   |                                      | T •               |          | 1 .        |  |  |  |
| ALL 94                       | ALC: OFF          |                                      | LL ON             |          | ALL OFF    |  |  |  |
| ( enda                       |                   |                                      | Hel               |          |            |  |  |  |

Set Momentary control mode: Click the ▼ icon of any channel. Choose M (Momentary) control mode.

Click the icon and hold, the color of icon changes to green; the corresponding relay will be on. Release the icon, the relay will be off.

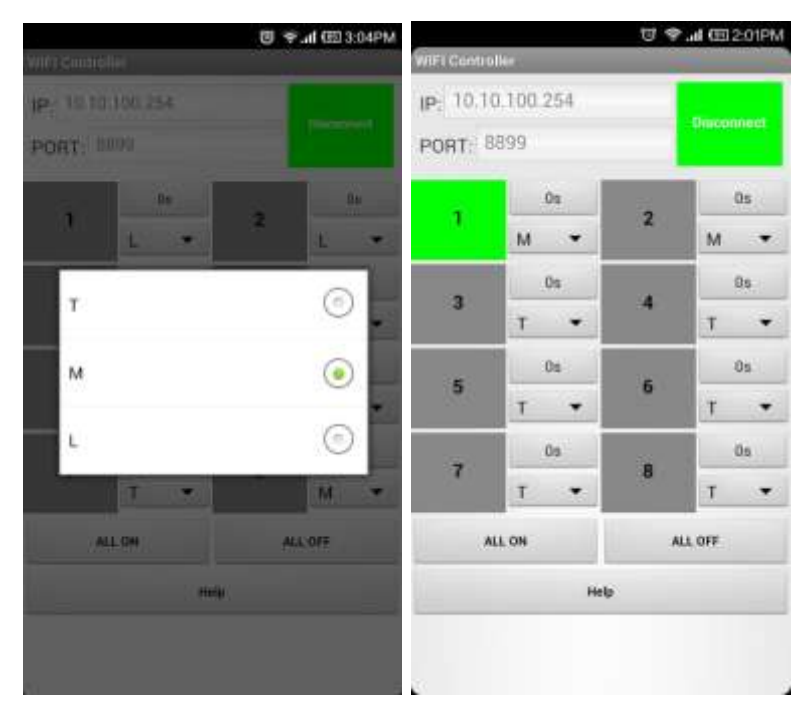

Set up Latching control mode: Click the ▼ icon of any channel. Choose L (Latching) control mode.

Note: It requires two or more relays to be set as latching mode. The relays are interlocked. Only one relay will be on at a time.

Click icon 1 and the color of icon changes to green, turn on relay 1; other relays will be off. Click icon 2, turn on relay 2; other relays will be off.

| Wit Controller                 | 🦉 🏾 🖉 3:04PM | M The second second sec |                   |   |           |  |  |  |  |
|--------------------------------|--------------|----------------------------------------------------------------------------------------------------|-------------------|---|-----------|--|--|--|--|
| p. 10.10.100.754<br>PORT: 8899 |              | IP: 10.1<br>PORT: 8                                                                                                    | 0.100.254<br>3899 |   | Onconnect |  |  |  |  |
| 1                              | 2 1 *        | 1                                                                                                    | 01<br>L •         | 2 | Os<br>L 👻 |  |  |  |  |
| т                              | 0            | з                                                                                                    | 0s<br>L •         | 4 | 0s<br>L • |  |  |  |  |
| м                              | •            | 5                                                                                                    | 0s<br>T <b>v</b>  | 6 | 0s<br>T T |  |  |  |  |
| L.                             | <u>е</u>     | 7                                                                                                    | 0s<br>T •         | 8 | 0s<br>T • |  |  |  |  |
| ALLON                          | ALLOTY       |                                                                                                    | ILL ON            | , | ILL OFF   |  |  |  |  |
| ing.                           |              | 1.000                                                                                                    | Help              |   |           |  |  |  |  |

Set up Time Delay control mode: Click "0s" icon of any channel. Enter the delay time, then click "Ok" icon. The adjustable delay time is range from 1 second to 99 hours. For example, if you want 2 minutes delay time, you can set 120 (s). If you want 1 hour delay time, you can set 3600 (s). Click the icon, the corresponding relay will be on. After certain delay time, the relay will be off automatically.

|                    | 🖲 🗢 .dl 🖽 3:04PM     | U * (코 2:02PM |           |   |                 |  |  |  |
|--------------------|----------------------|---------------|-----------|---|-----------------|--|--|--|
| WHIT Consteller    |                      | WIEI Contro   | ller .    |   | -               |  |  |  |
| 1P: 10.10.100.254  |                      | IP: 10.1      | 0.100.254 |   |                 |  |  |  |
| PORT: 8000         | . December           | PORT: 8       | 899       |   | and an interest |  |  |  |
| 1 (A)              |                      |               | 50        | 2 | 55              |  |  |  |
| 1.1.500            | 1 ×                  |               | т 🕶       |   | т 💌             |  |  |  |
| The second second  | in the second second |               | 0s        |   | 06              |  |  |  |
| Set delay time(num | iber)                |               | т •       |   | T •             |  |  |  |
|                    |                      | 5             | 0s        | 6 | 0s.             |  |  |  |
| 0                  | Cancel               | 196           | T 🔻       |   | т 🕶             |  |  |  |
|                    |                      | -             | 0s        | 8 | 0s              |  |  |  |
| a in the second    | M 💌                  |               | T •       |   | т 🕶             |  |  |  |
| ALL DH             | 41.075               | ٨             | LL ON     |   | ALL OFF         |  |  |  |
|                    | 40                   |               | Hel       | , |                 |  |  |  |
|                    |                      |               |           |   |                 |  |  |  |
| -                  |                      |               |           |   |                 |  |  |  |

### Note:

Only when the delay time is 0 second can Toggle, Momentary and Latching modes be chosen. It means after the delay time is set (1 second ~ 99 hours), other three modes are invalid.

During delay time, you can't exit from the software. And wifi network can't be disconnected. Otherwise, the time delay operation will become abnormal.

#### 4. Change WIFI password.

The default WIFI password is 12345678. We suggest you change the password for safety. Do as follows:

1) Click "Set up" icon on your mobile phone. Then Click "WLAN" icon.

- 2) Open the browser, enter the URL http://10.10.100.254/.
- 3) You will see a login page. Enter the user name and password. The default username is "admin"; password is "admin". Then click "Sign in" icon.

|   |                   | 10 (ED 1:58PM     | 번 🌩 📶 🖽 10:33AM        |
|---|-------------------|-------------------|------------------------|
| Î | Common settings   | Complete settings | Inttp://10.30.300.254) |
|   | WIRELESS & NETW   | DRKS              |                        |
|   | Airplane mode     | 9                 |                        |
|   | Mobile networks   | >                 |                        |
|   | WLAN STO          | *                 |                        |
|   | Bluetooth         | >                 |                        |
|   | Mare_             | >                 |                        |
|   | PERSONAL.         |                   |                        |
|   | Display           |                   |                        |
|   | Sound             | >                 | asd fghjkl             |
|   | Status bar        | *                 | 😵 z x c v b n m <      |
|   | Security & privac |                   | 符 123 🔕 / .com . 《英 Go |

4) Click "AP Interface Setting" in the upper left.

5) You will see the default WIFI password 12345678. Click to change the password.

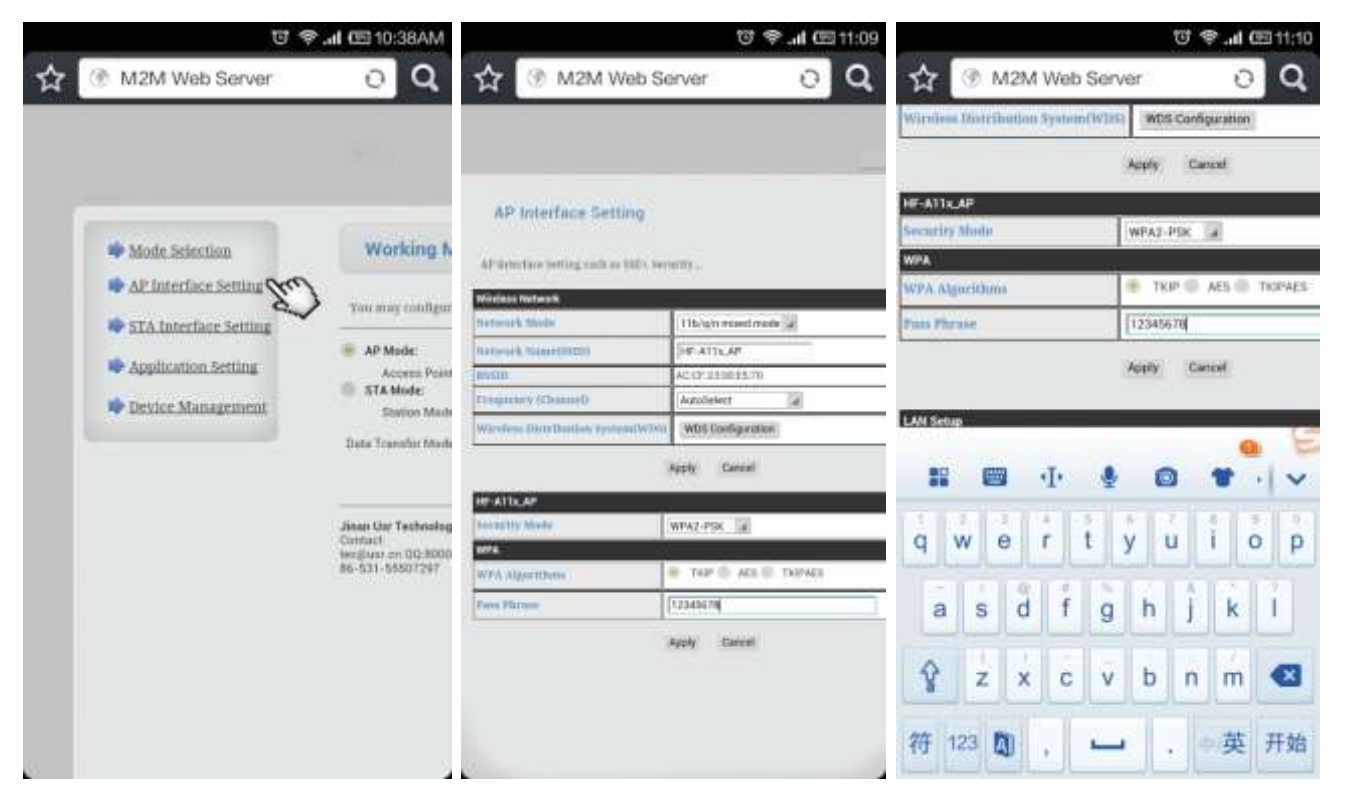

6) After successful password set-up, you need to restart to use new setting. Click "Device Management".

7) Click "Restart" icon.

|                                                                                                    | 🐨 😤 "II 🕮 16:10 |                                        | ଅ 🗢 . <b>ା</b> 🖭 10:39AM              |
|----------------------------------------------------------------------------------------------------|-----------------|----------------------------------------|---------------------------------------|
| ☆ 🕜 M2M Web Server                                                                                                    | οQ              | ☆ 🛞 M2M Web S                          | erver 0 Q                             |
| Set Successfully, Restart to use new settin                                                                                                    | ng.             |                                        |                                       |
| Active of the second second se |                 | Device Managem                         | ent                                   |
|                                                                                                    |                 | 4-01.11                                |                                       |
|                                                                                                    |                 | You may configure administ<br>firware. | rator account and password, load defa |
|                                                                                                    |                 | Administrator Settings                 |                                       |
|                                                                                                    |                 | Account                                | admin                                 |
|                                                                                                    |                 | Password                               | admin                                 |
|                                                                                                    |                 |                                        | Apply Cancel                          |
|                                                                                                    |                 | Restart Module                         |                                       |
|                                                                                                    |                 | Restart Module                         | Restart (Mrf)                         |
|                                                                                                    |                 |                                        | ~~~~                                  |
|                                                                                                    |                 | Load Default Button                    | Load Default                          |
|                                                                                                    |                 | Hindon Elementer                       |                                       |
|                                                                                                    |                 | Location:                              |                                       |
|                                                                                                    |                 |                                        |                                       |
|                                                                                                    |                 |                                        |                                       |
|                                                                                                    |                 |                                        | 10                                    |

### Usage of iSO Software System:

### 1. WIFI Controller software Installation:

Install the WIFI Controller software to your iPhone, iPad or iPod Touch by iTunes.
 Note: Your iPhone, iPad or iPod Touch must be jailbroken.

# 2. WIFI Controller Connection:

- 1) Switch on the power of WIFI controller. Wait until power led and ready led turn on.
- 2) Click "Set up" icon on your mobile phone. Then Click "WLAN" icon.
- 3) You will see all wireless networks. Select "USR-WIFI232-B\_F3F8".

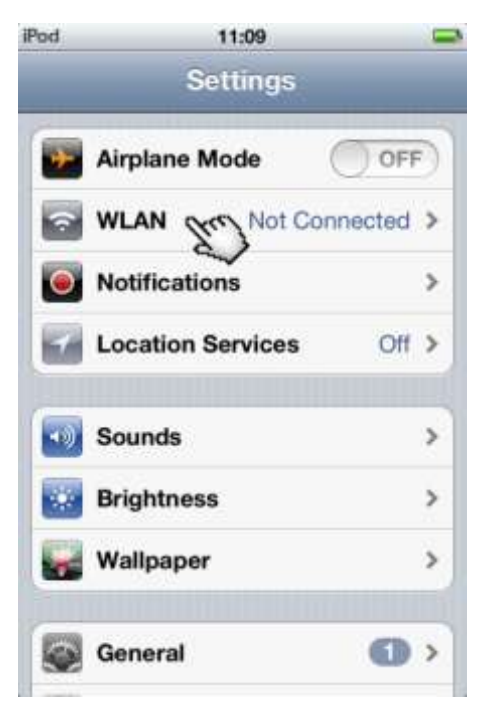

4) Enter the WIFI password. The default password is 12345678. Then click "Join" icon. The wireless network connection is successful.

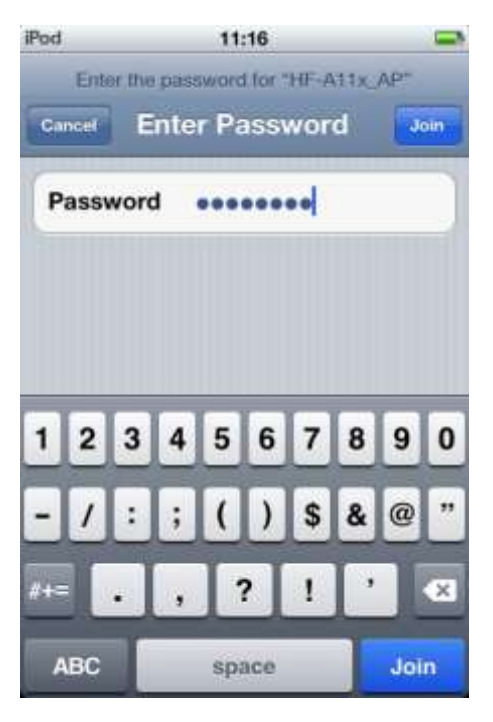

# 3. Operation:

1) After wireless network connection, click the icon of WIFI Controller software to open it.

2) IP address and Port number are default. Click "Connect" icon. The color of icon changes to green. It means connection is successful.

| iPod 주       | 9:14           | . 0 🗭     | iPod 🤝   | 9:1       | 9    | -         | iPod 🛜   | 9:19 |          | -       |
|--------------|----------------|-----------|----------|-----------|------|-----------|----------|------|----------|---------|
|              |                | et        | IP: 10.1 | 0.100.254 |      | connect ( | IP: 10.1 | 8899 | dis      | connect |
| Argy Bidd Is | ngerPlang Ma.  | Salaria C |          | 05        | 2    | 05        |          | 05   | 9        | Os      |
|              |                |           |          | <b>T</b>  |      | M         |          | т    |          | M       |
| 0,00         | App Store PRTV | - Ta      | -        | Os        | 040  | 0s        | 3        | Os   | 141      | 0s      |
|              | 1              |           |          | T         | 1000 | L         |          | т    | 100      | L       |
|              | 1              |           | 5        | Os        |      | Os        | 5        | Os   |          | Os      |
|              | -              |           | ¥.       | M         |      | (L)       |          | M    |          | L       |
| R. Tak       |                |           | 7        | Os        | a.   | Os        | 4        | Os   | a        | Os      |
|              |                |           |          | ( T )     |      | L         |          | (T)  | <u> </u> | L       |
| -            |                | -         | All ON   |           | A    | OFF       | All ON   |      | All OFF  |         |
|              |                |           |          | Hel       | p    |           |          | Help |          |         |
| YouTub       | d FaceTime     | Turies    |          |           |      |           |          |      |          |         |

3) Set up working mode for each channel of relay. Four working modes Toggle, Momentary, Latching and Time Delay are provided. (The default control mode is Toggle for all channels.)

Set up Toggle control mode: Click the "T" icon of any channel. Choose T (Toggle) control mode.

Click the icon and the color of icon changes to green, the corresponding relay will be on. Click the icon again, the relay will be off.

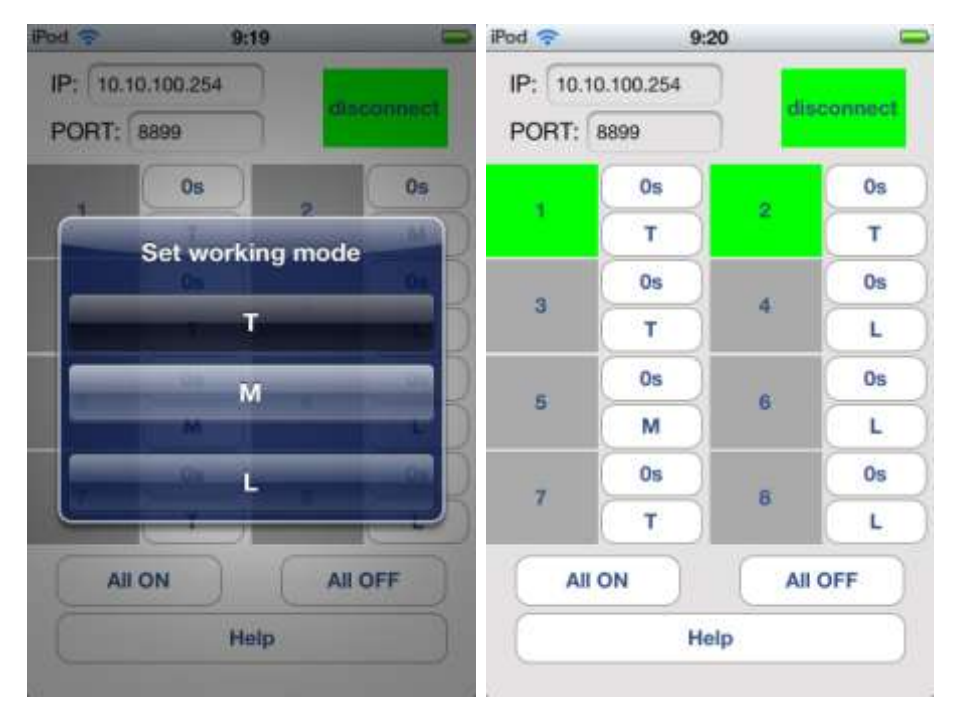

Set Momentary control mode: Click the "M" icon of any channel. Choose M (Momentary) control mode.

Click the icon and hold, the color of icon changes to green; the corresponding relay will be on. Release the icon, the relay will be off.

|                | 9:21           |                  | iPod 穼         | 9         | 22  |          |
|----------------|----------------|------------------|----------------|-----------|-----|----------|
| IP: 10.10.     | 100.254        | and and a second | IP: 10.10      | 0.100.254 |     | -        |
| PORT: BE       | 199            |                  | PORT:          | 8899      | ) 📕 | CONTRACT |
| . (            | Os             | Os               |                | 0s        |     | 0s       |
| S S            | et working mor | le               |                | M         | 1   | M        |
|                | Ca Ca          | 04               |                | Os        |     | 0s       |
| -              | T T            |                  | 3              | T         | 4   | L        |
|                | м              |                  | 6              | Os        |     | Os       |
|                |                |                  |                | M         | 0.  | L        |
|                | 0              |                  | -              | 0s        |     | Os       |
|                |                |                  | · ·            | T         | 0   | L        |
| All ON All OFF |                |                  | All ON All OFF |           |     |          |
|                | Help           |                  | 2              | н         | elp |          |

Set up Latching control mode: Click the "L" icon of any channel. Choose L (Latching) control mode.

Note: It requires two or more relays to be set as latching mode. The relays are interlocked. Only one relay will be on at a time.

Click icon 1 and the color of icon changes to green, turn on relay 1; other relays will be off. Click icon 2, turn on relay 2; other relays will be off.

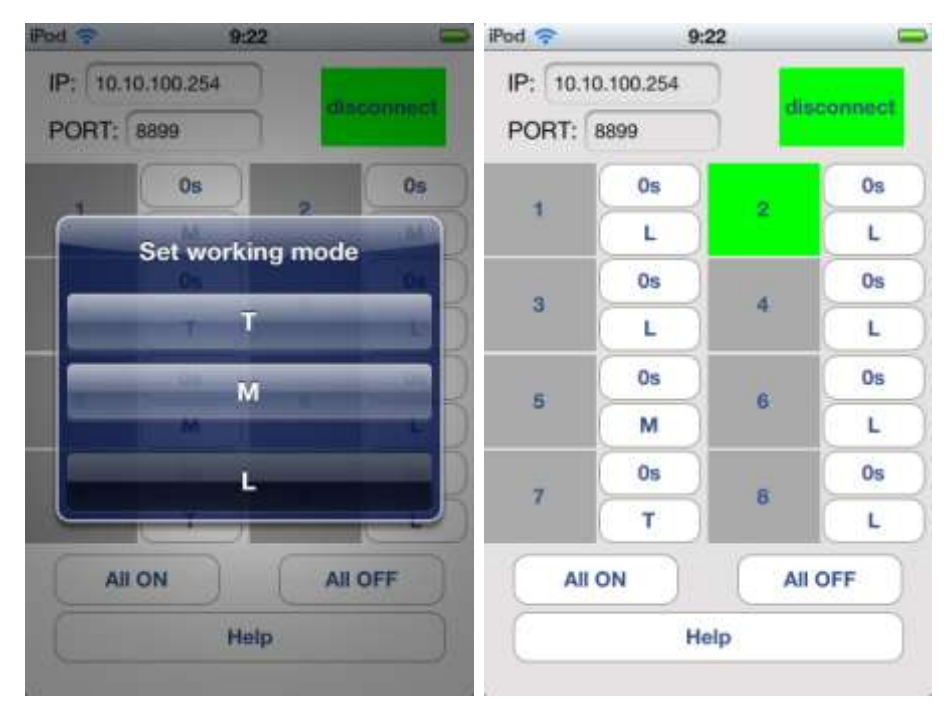

Set up Time Delay control mode: Click "0s" icon of any channel. Enter the delay time, then click "Ok" icon. The adjustable delay time is range from 1 second to 99 hours. For example, if you want 2 minutes delay time, you can set 120 (s). If you want 1 hour delay time, you can set 3600 (s). Click the icon, the corresponding relay will be on. After certain delay time, the relay will be off automatically.

| iPod 🛜          | 9:23            | -           | iPod 穼   |           | 9:24 | _         |
|-----------------|-----------------|-------------|----------|-----------|------|-----------|
| IP: 10.10.10    | 00.254          | disconnect  | IP: 10.1 | 0.100.254 |      | tounnet   |
| PORT: 889       | 19              | discontract | PORT:    | 8899      |      | CONTRACT. |
| Set             | delay time(nur  | nber) s     |          | 6s        |      | 6s        |
|                 |                 |             |          | Т         |      | Т         |
|                 | OK CAN          | CEL         | 9        | Os        |      | Os        |
|                 |                 |             | 3        | Т         |      | T         |
|                 | Os              |             | e        | Os        |      | Os        |
| 1               | 2               | 3           | 0        | м         |      | Т         |
|                 | ABC             | DEF         | -        | Os        |      | Os        |
| <b>4</b><br>GHI | JKL             | MNO         | <u> </u> | т         |      | T         |
| 7<br>PORS       | 8 9<br>тиу жууд |             | All      | ON        |      | OFF       |
|                 | 0               | •           | C        |           | Help |           |

### Note:

Only when the delay time is 0 second can Toggle, Momentary and Latching modes be chosen. It means after the delay time is set (1 second ~ 99 hours), other three modes are invalid.

During delay time, you can't exit from the software. And wifi network can't be disconnected. Otherwise, the time delay operation will become abnormal.

### 4. Change WIFI password.

The default WIFI password is 12345678. We suggest you change the password for safety. Do as follows:

1) Click "Set up" icon on your mobile phone. Then Click "WLAN" icon.

2) Open the browser, enter the URL http://10.10.100.254/.

3) You will see a login page. Enter the user name and password. The default username is "admin"; password is "admin". Then click "Sign in" icon.

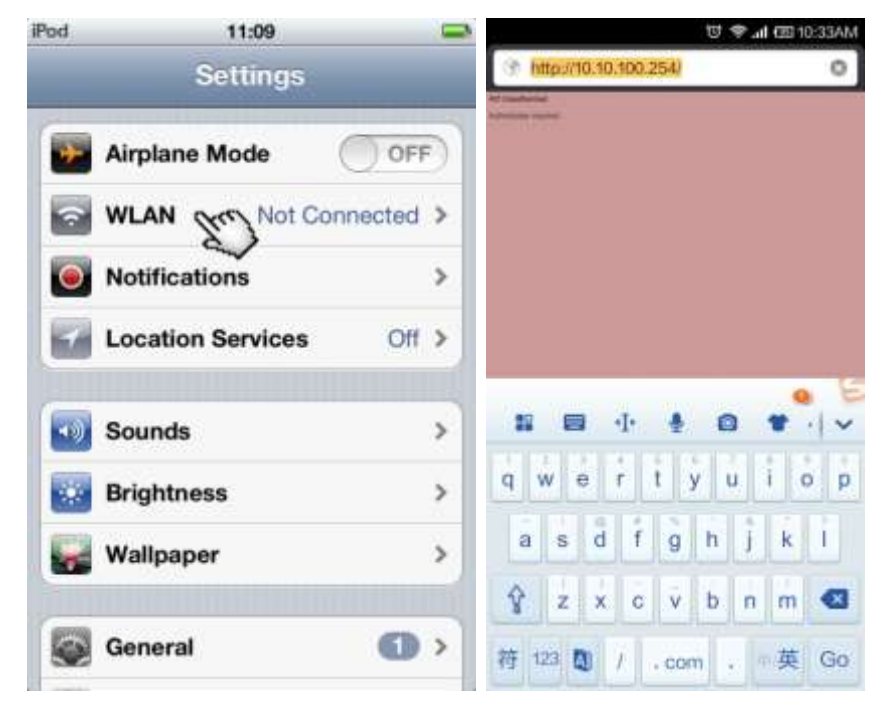

4) Click "AP Interface Setting" in the upper left.

5) You will see the default WIFI password 12345678. Click to change the password.

|   | ច 😤                       | d 🖽 10:38AM                                    | ٨ (@ 11:09 (@ 11:1 @ 11:1 ) (@ 11:1            |                       |            |                     |        |        | œ 11:10 |                        |           |          |            |  |
|---|---------------------------|------------------------------------------------|------------------------------------------------|-----------------------|------------|---------------------|--------|--------|---------|------------------------|-----------|----------|------------|--|
| ☆ | ③ M2M Web Server          | O Q                                            | 😭 🛞 M2M W                                      | eb Server 🖸 🔍         |            | ۰.<br>۱             | 12M    | Web    | Serv    | er.                    |           | 0        | Q          |  |
|   |                           |                                                |                                                |                       | Witten     | Distri              | nution | System | n(W1H   | WD                     | S Canfi   | guration |            |  |
|   |                           | 100                                            |                                                |                       | -          |                     |        |        |         | Acpty                  | Ca.       | nunt     |            |  |
|   |                           |                                                | AP Interface Setti                             | ng                    | HF-ATTx_AP |                     |        |        | _       |                        |           |          |            |  |
|   | Mode Sciention            | Working N                                      | AP in the two willing with as 1980, Security . |                       |            | Security Moder WPA2 |        |        |         |                        | 47-PSK a  |          |            |  |
|   | AP Interface Setting (197 | 1404001 (04000000) (140                        |                                                |                       |            | WPA Algorithms      |        |        |         | 😨 TRIP 💭 AES 🔘 TIOPAES |           |          |            |  |
|   | STA Interface Setting     | You may configur                               | Detwork Mode                                   | 11b/g/n mand made     | Puns Phy   | raise               |        | _      |         | 12345                  | 678       |          |            |  |
|   | Transition Testing        | 😑 AP Mode:                                     | Names (k. Name (1922)                          | FF-ATTLAP             |            |                     |        |        | _       | VALUE INCOME           |           |          |            |  |
|   | Application.Setting       | Access Point<br>STA Mode<br>Date Transfer Mode | MVS00                                          | AC (P.310815-70       |            |                     |        |        |         | Apply                  | ny Cancel |          |            |  |
|   | Device Management         |                                                | Distance (Channel)                             | Autobelect            | -          |                     |        |        |         |                        |           |          |            |  |
|   |                           |                                                | Wirefree Distribution System                   | WDS Configuration     | LAN Set    | P                   |        | _      |         |                        |           | -        | E          |  |
|   |                           |                                                | Apply Cancel                                   |                       |            |                     |        | ·I·    | ٠       | 6                      |           | *        | . I v      |  |
|   |                           |                                                | HE-ATTA AF                                     | 15                    | -          |                     |        |        |         |                        |           |          | - Internet |  |
|   |                           | Jines On Technolog                             | Internetity Made                               | WFWZ-PSK              |            | w l                 |        | 2      | 11      | ΰL                     | áП        | 4 D.     | 0 0        |  |
|   |                           | 94580400 cm 0028000<br>86-531-55807247         | WPA Algorithms                                 | * THP & ALL & THIPALS | Ч          |                     |        | 1      | -       | y                      | <u> </u>  | i.l.     | o p        |  |
|   |                           |                                                | Frees Flatness                                 | 12343679              | a          | s                   | d      | f      | q       | h                      | Ĥ.        | k        | i          |  |
|   |                           |                                                |                                                | Apply Carcel          |            | 1                   |        |        | -       | -                      | 1         |          |            |  |
|   |                           |                                                |                                                |                       | Ŷ          | z                   | ×      | с      | v       | b                      | n         | m        | Ø          |  |
|   |                           |                                                |                                                |                       | 符          | 23                  | 1      |        | -       |                        |           | 英        | 开始         |  |
| 8 |                           | 5                                              | Ø                                              |                       | ا احدا     |                     | -      | _از_   |         |                        |           |          |            |  |

6) After successful password set-up, you need to restart to use new setting. Click "Device Management".

7) Click "Restart" icon.

|                                                                                       | 😇 😤 .il 🖾 16:10                |                        | ଅ 😤 .d 🖭 10:39AM                           |  |
|---------------------------------------------------------------------------------------|--------------------------------|------------------------|--------------------------------------------|--|
| 😭 🕜 M2M Web Server                                                                    | οQ                             | 😚 🕅 M2M Web S          | erver OQ                                   |  |
| Set Successfully, Restart to use new set<br>Better bottos in <u>Device Monopreser</u> | ling.                          | Device Managem         | ent                                        |  |
|                                                                                       | 4-01.11<br>Vog men og finne og |                        | fministrator account and assessed ball def |  |
|                                                                                       |                                | Administrator Settings | nen accourt ant parson a roat den          |  |
|                                                                                       |                                | Account                | admin                                      |  |
|                                                                                       |                                | Password               | admin                                      |  |
|                                                                                       |                                |                        | Apply Cancel                               |  |
|                                                                                       |                                | Restart Module         |                                            |  |
|                                                                                       |                                | Restart Module         | Restart gree                               |  |
|                                                                                       |                                | Load Factory Defaulta  |                                            |  |
|                                                                                       |                                | Lond Default Button    | Load Default                               |  |
|                                                                                       |                                | Update Firmware        |                                            |  |
|                                                                                       |                                | Location:              |                                            |  |